## KKR 健幸ポイントへのご参加登録方法

みなさまの健康維持・増進に KKR 健幸ポイントをご活用いただき、楽しみながら健康&幸せ &おトクをゲットしていただくため、以下のご案内に従って参加登録をお願いいたします

その1 スマートホンで右の QR コードを読み込む https://www.karadakarute.jp/hlp/static/kkrkenkoupoint/introduction.html その2 案内に従って、基本情報・ご本人情報を入力 【基本情報】 (1) メールアドレス (スマートホンで閲覧できるもの) (注) ログイン ID として使用 パスワード (注) 半角英数記号6~16文字 ③ 保険者番号: \*\*\*\*\*\*\* ※ ご加入されている共済組合により異なります。 ここの数字ではありません 【メモ欄】 自衛官の方は自衛官診療証 メールアドレス(=ログインID) ○×省共済組合 組合員証 大郎 昭和 \*\* 年 \*\* 月 \*\* 日 記号 \*\*\*\* 番号 
 氏名
 共済
 太郎

 生年月日
 昭和\*\*年\*\*月\*\*日

 資格取得年月日
 平成\*\*年\*\*月\*\*日
\*\* 8 性别 \* パスワード 保险者番号 平成 \*\* 年 \*\* この8ケタの数字

(注1)18歳以上の被扶養の方も参加可能です。

(注2)体組成測定会スタッフにご確認いただくかご自身所有の「自衛官診療証」もしくは「共済組合員 証」をご確認ください

④ 二ックネーム (注) イベントや賞品当選等の際に使用します (公表)。いつでも変更が可能です

【ご本人情報】性別、身長、生年月日、氏名、カナ、お住いの都道府県、身体活動レベル

| その3                             | ご利用の OS 別に事業参加  | 用アプリ「HealthF | Planet 🔡 」をダウンロ               | ード                       |  |
|---------------------------------|-----------------|--------------|-------------------------------|--------------------------|--|
| iPhone 端末の場合                    |                 | Android 端末の  | Android 端末の場合                 |                          |  |
|                                 | App Sto         | ore          | Google Play                   |                          |  |
| その4                             | 「その2」で設定した ID   | (メールアドレス)・   | パスワードで、「Health                | nPlanet 🔠 J              |  |
| にログインしていただき、右の案内に従って設定をお願いいたします |                 |              |                               |                          |  |
| (注)KKR                          | 健幸ポイントに参加できてい   | る場合には、アプリに   | ログイン 🕄 🦷 🤹 🤹                  | <b>∞</b> 8≣              |  |
| 後の                              | トップ画面右上に        | ラクターが表示されて   |                               | = P ##<br>を見る ポイント コンテンツ |  |
|                                 | <u>これが表示されて</u> | <u>いればOK</u> | <b>∂ 歩数</b> 3/23(木)<br>2692 歩 | 1                        |  |

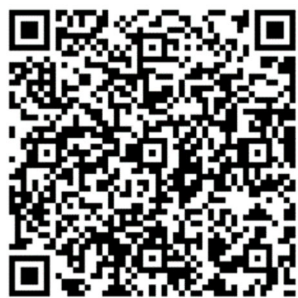

## 【歩数測定について】

本事業では、より多くの方に公平にご参加いただけるように、<u>別アプリで計測された歩数を</u> 活用することとしています ※ iPhone と Android 端末で設定が異なります(左下図参照)

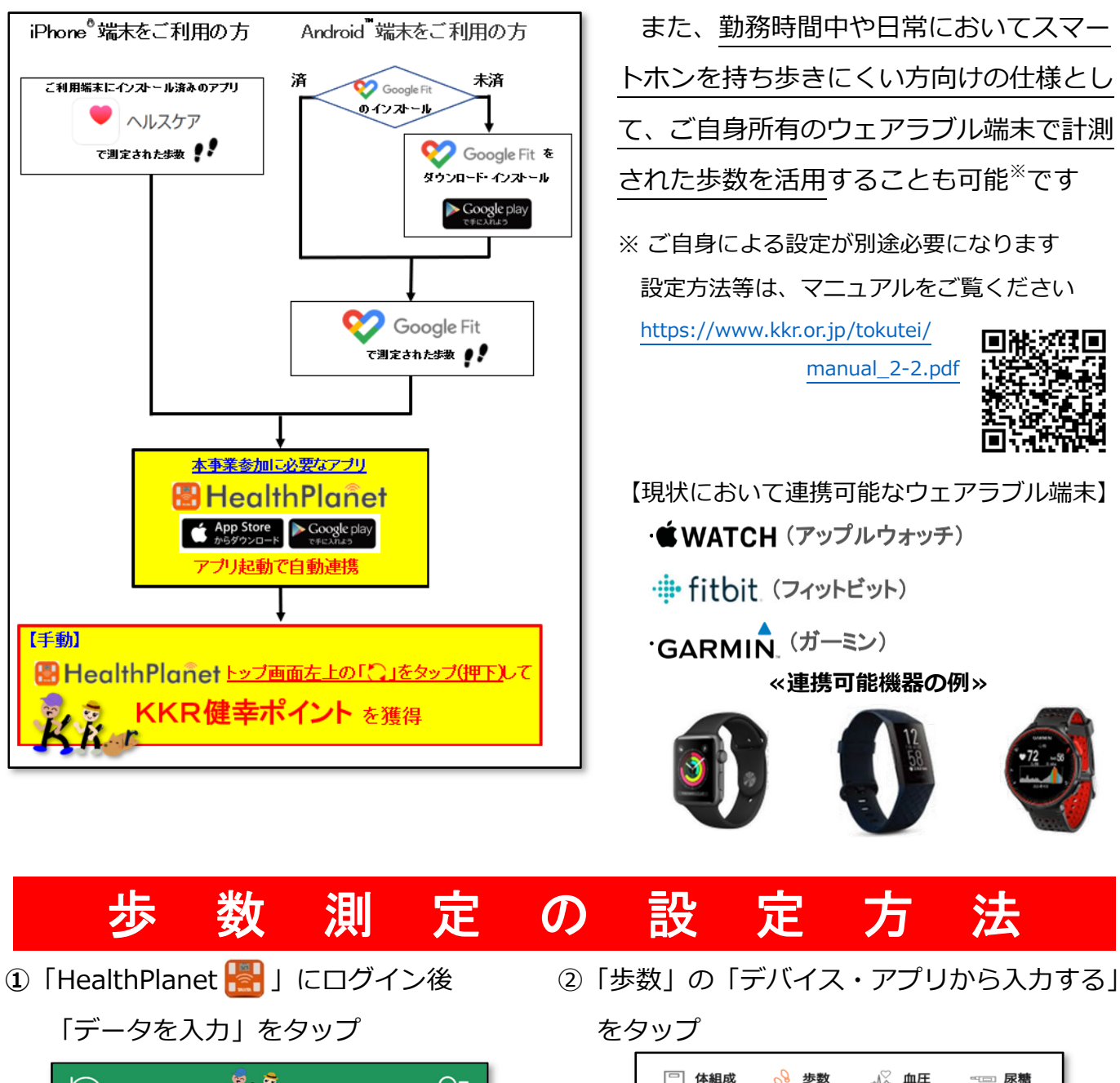

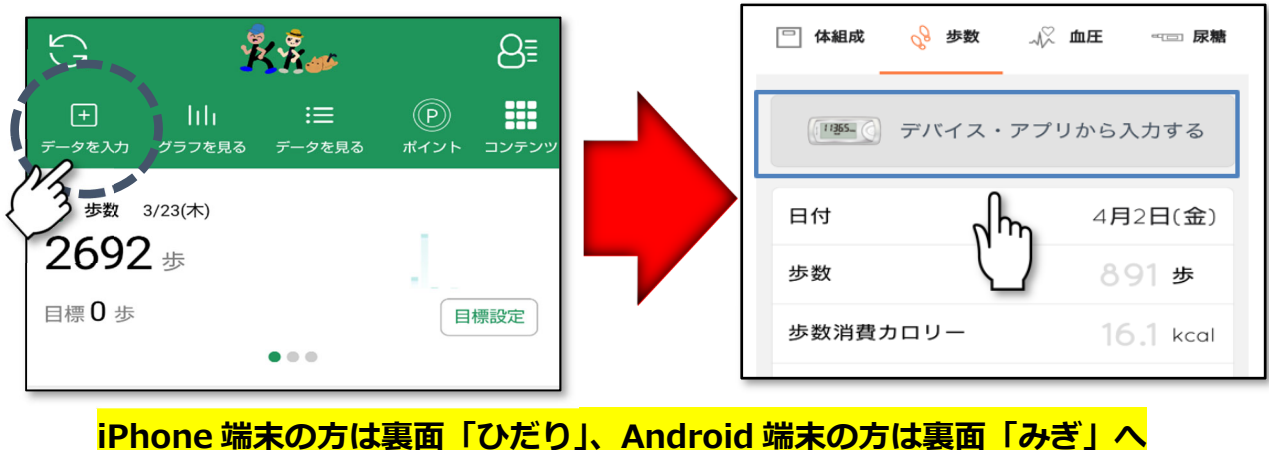

共通

## <mark>iPhone 端末の場合</mark>

③「ヘルスケア」をオン(右にスライド)

## にします

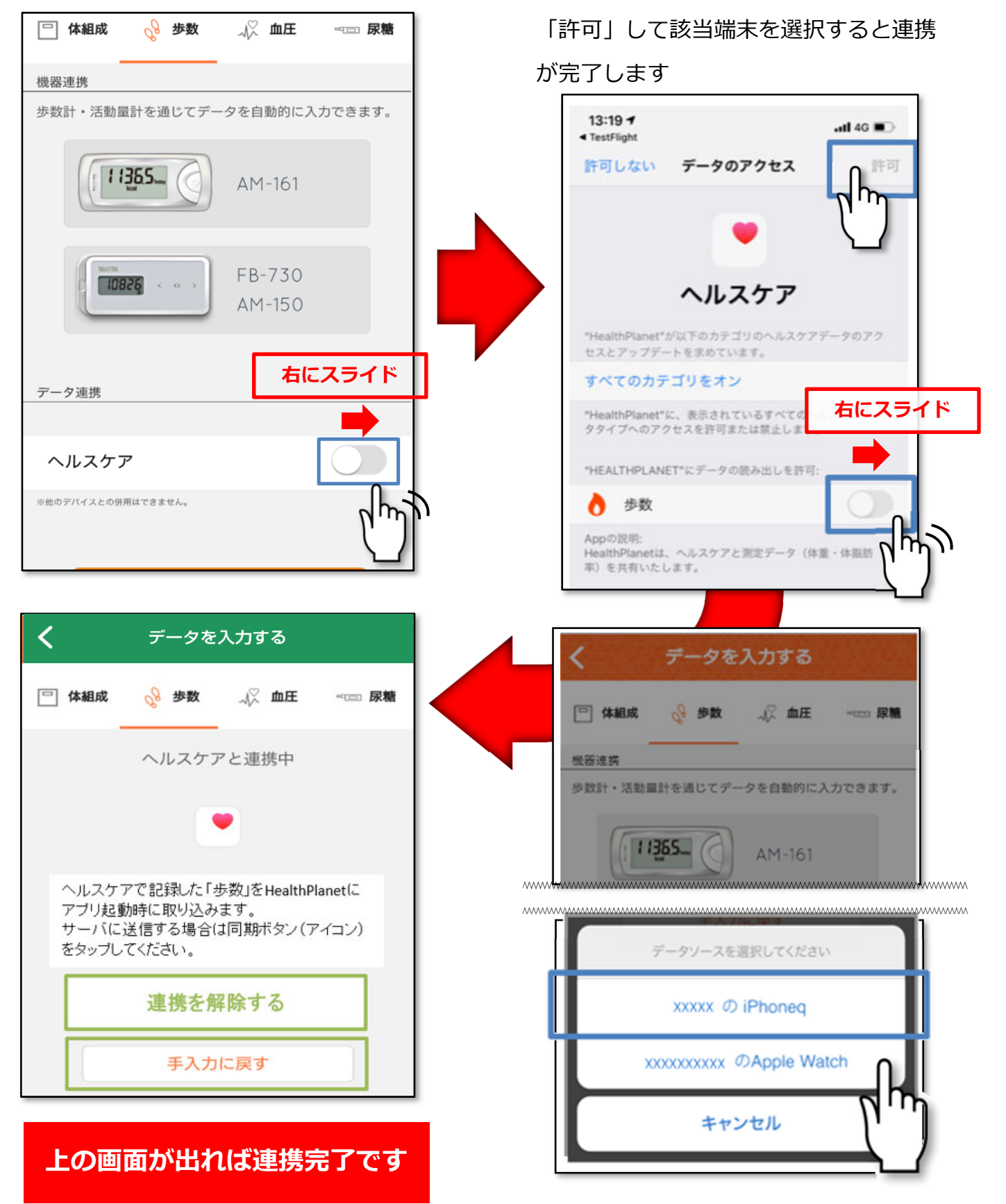

④ 「歩数」の読み出しを「オン(右にスラ

イド) | にし、「データのアクセス | を

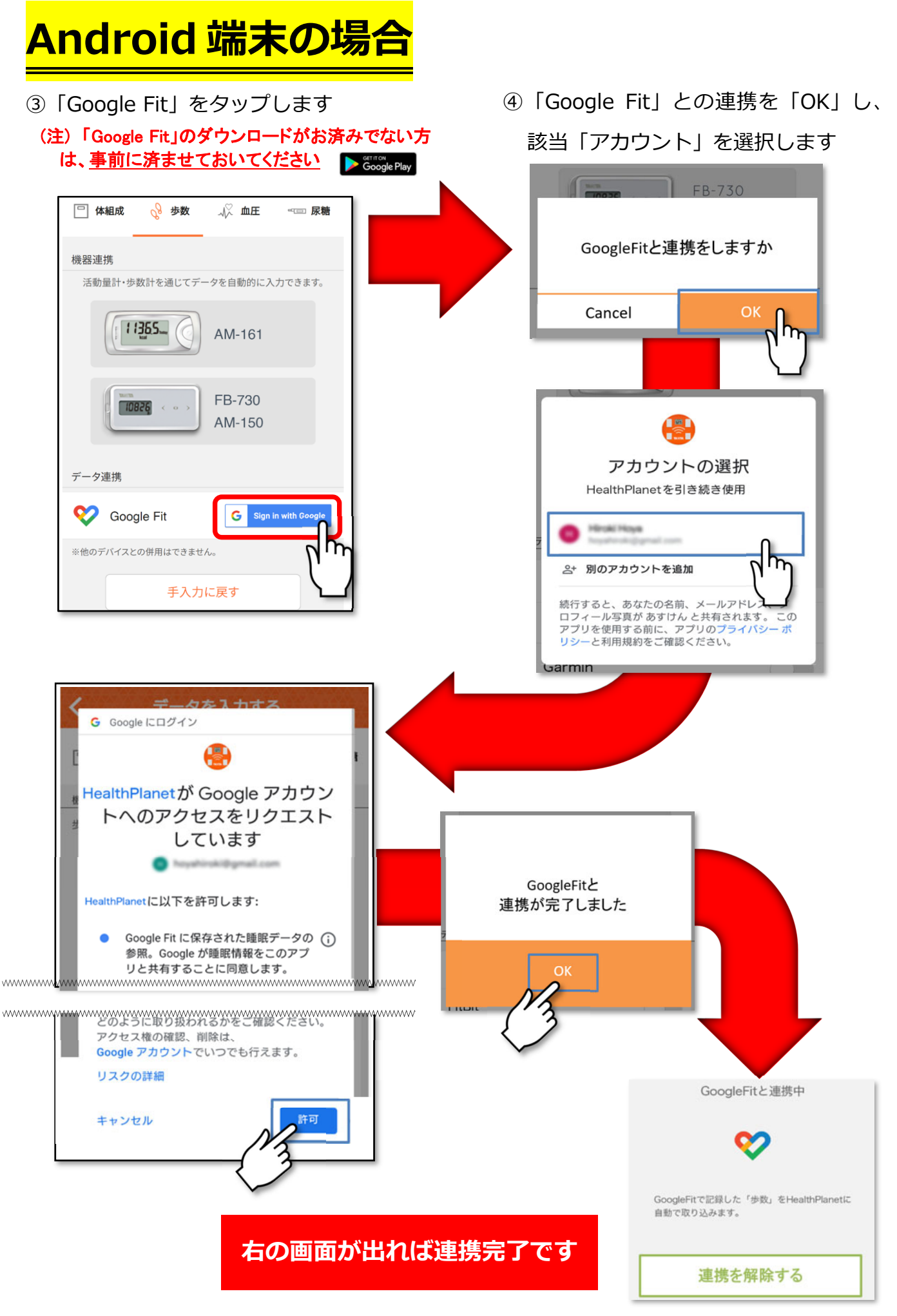